## **Steps to register Stamp Vendors in Treasuries**

1. Open **eTreasury** by entering <u>https://ifms.punjab.gov.in</u> link into address bar of your browser\_and click on **eTreasury** button as shown in the screenshot given below:

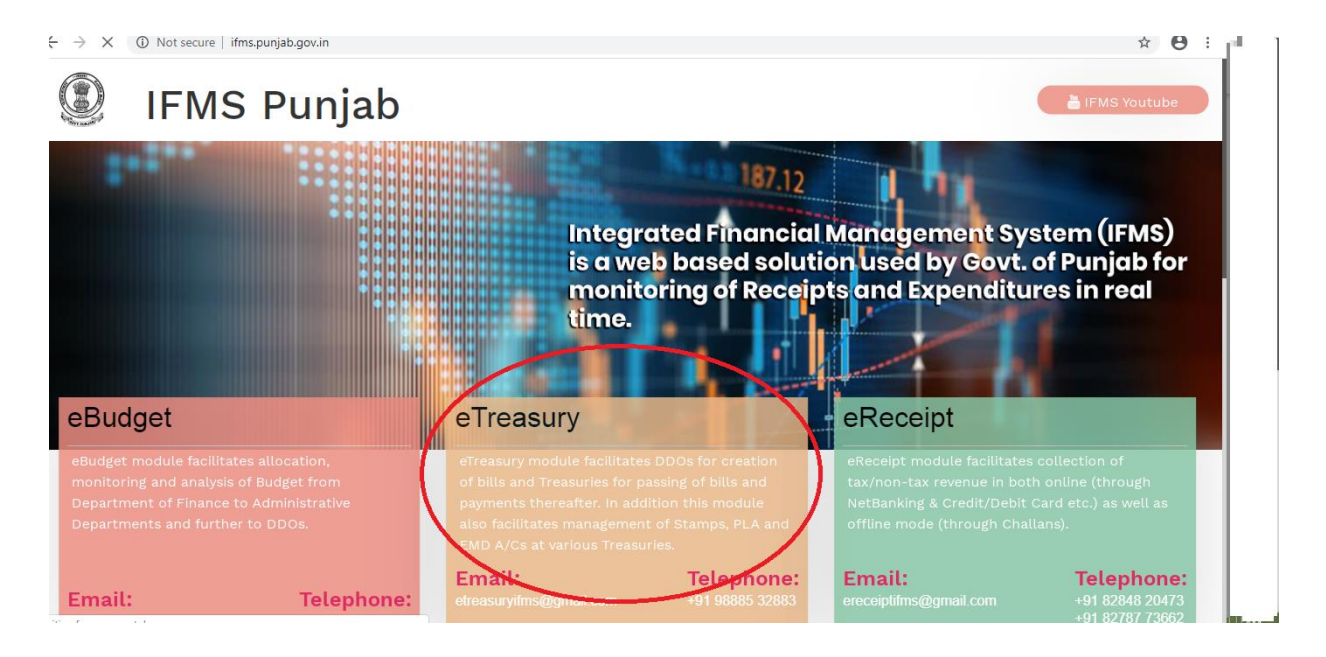

2. **DTO/TO** can login into **eTreasury** by entering credentials on the screen as given below:

| ← → C  ifms1.punjab.gov.in/etreasury/login                                                                                                    | x 🖯                      |
|----------------------------------------------------------------------------------------------------|--------------------------|
| Integrated Financial<br>Management System                                                                                                    | Login To Your Account    |
| Integrated Financial Management System (IFMS) is an integrated<br>solution which provides consolidated and consistent information<br>about the state government expenditures and receipts across the<br>state. | Password                 |
|                                                                                                    | LOGIN<br>Forgot Password |

## 3. Click on "License Issued to Stamp Vendor" link on the screen as shown below:

Integrated Financial Management System

|    | Submitted Bills                | ed            |                  |                         |              |                                       |       |          |                 |             |
|----|--------------------------------|---------------|------------------|-------------------------|--------------|---------------------------------------|-------|----------|-----------------|-------------|
|    | Bill Status                    |               |                  |                         |              |                                       |       |          |                 |             |
|    | PLA Master Entry               |               |                  |                         |              |                                       |       |          |                 |             |
| 8  | EMD Master Entry               | Name          | eReceipt UserID  | PAN/TAN/TIN             | Adhaar No.   | License No.                           | Area  | Enabled? | Post Date       | Transaction |
| ۲  | Reports                        |               |                  | No.                     |              | License Validity                      |       |          |                 | Date        |
| ×  | Failed Transactions            |               |                  |                         |              |                                       |       |          |                 |             |
| a, | Change Password                | lame<br>210   | ereceiptusername | AAAPL1234C<br>(PAN No.) | 123487645321 | LICENSEVENDOR001<br>From: 21-May-2020 | Urban | ✓        | 16-<br>May-2020 | 16-May-2020 |
| ۲  | RBD                            | mail.com      |                  |                         |              | To: 17-Feb-2021                       |       |          |                 |             |
| ۲  | ECS                            | Jr<br>231     | jaskaran         | RAJA99999B<br>(TAN No.) | 432198761234 | LIC007<br><b>From:</b> 30-Apr-2020    | Rural | ✓        | 16-<br>Mav-2020 | 16-May-2020 |
| ۲  | Cheque Processing              | 9gmail.com    |                  | (                       |              | <b>To:</b> 25-Dec-2020                |       |          | , <b>,</b>      |             |
|    | Profile Transfer               | igh           | userid008        | RAYA99999B              | 432198761231 | LIC008                                | Rural | <        | 16-             | 16-May-2020 |
|    | License Issued to Stamp Vendor | 221<br>il.com |                  | (TAN No.)               |              | From: 30-Apr-2020<br>To: 20-Jan-2021  |       |          | May-2020        |             |
| •  | Logout                         | 210           | dtoasr           | AEYPM5403H<br>(PAN No.) | 987654321123 | LIC009<br><b>From:</b> 01-May-2020    | Rural | ✓        | 16-<br>May-2020 | 16-May-2020 |

## 4. Click on "Add" to register or map new stamp vendor for discount.

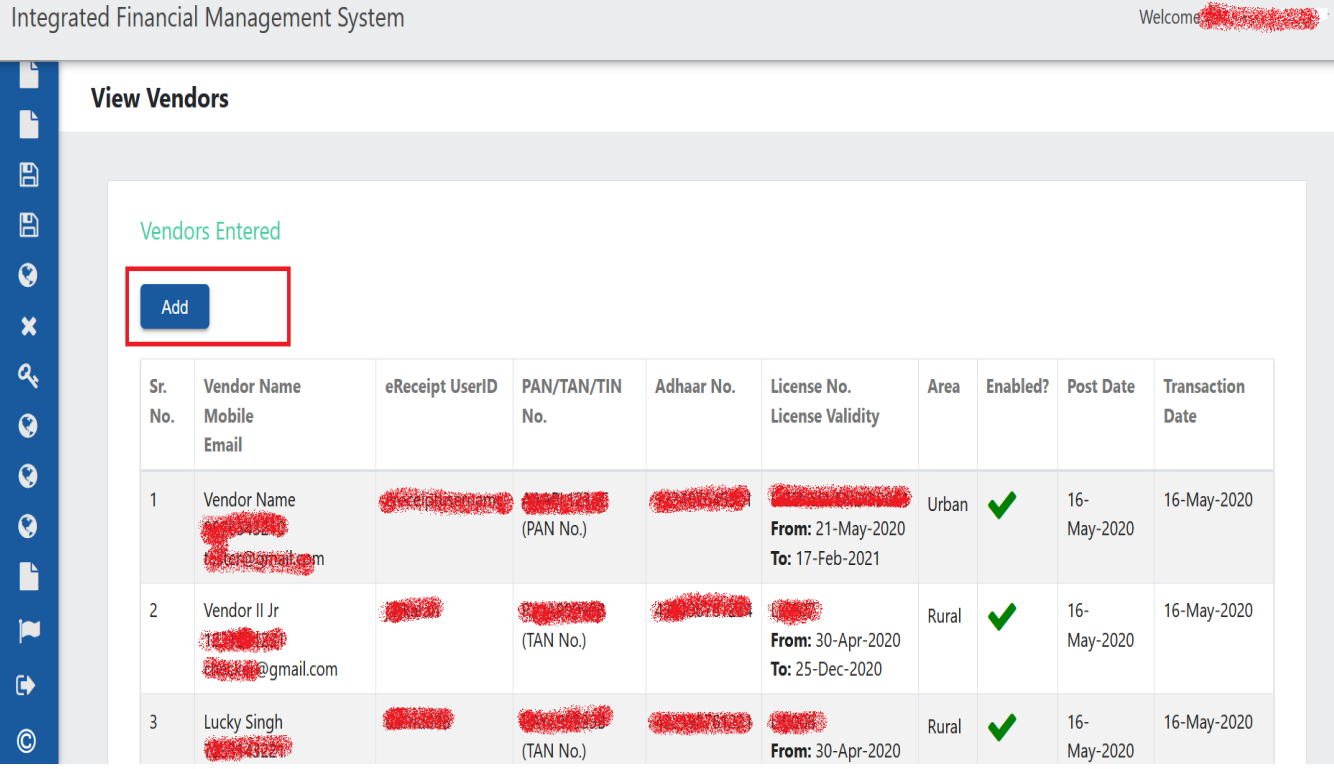

Integrated Financial Management System

Welcome dto1.asr (16455)

## 5. Fill all the mandatory fields on **Add Vendor** form on the screen as shown below:

| Add Vendor             |                                |                                              |                |                          |           |
|------------------------|--------------------------------|----------------------------------------------|----------------|--------------------------|-----------|
|                        |                                |                                              |                |                          |           |
| Vendor Entry details   |                                |                                              |                |                          |           |
| NOTE: Please make sure | you enter a valid Mobile No. a | and Email ID, your login information will be | provided to yo | u via SMS and Email resp | ectively. |
| Vendor Name            |                                | Adhaar No.                                   |                |                          |           |
| Select Option          |                                | ✓ Please select ID Option f                  | rst            |                          |           |
| License No.            |                                | Mobile No.                                   |                |                          |           |
| Email                  |                                | License Valid From                           | ۲              | License Valid To         | Ē         |
| Area O Rural O         | Urban                          | Enabled                                      |                |                          |           |
| Type :                 |                                |                                              |                |                          |           |

6. After entering all mandatory field details, click on **Save** button.

| v | endor Entry details                               |                                                            |                                       |
|---|---------------------------------------------------|------------------------------------------------------------|---------------------------------------|
|   | NOTE: Please make sure you enter a valid Mobile N | o. and Email ID, your login information will be provided t | o you via SMS and Email respectively. |
|   | Vandor Name                                       | Adhar No.                                                  |                                       |
|   | Test                                              | 123456789012                                               |                                       |
|   | Select Option                                     | PAN No.                                                    |                                       |
|   | PAN No.                                           | * 1234567897                                               |                                       |
|   | - Uoers e No                                      | Mobile No.                                                 |                                       |
|   | 12345678                                          | 9876060398                                                 |                                       |
|   | Erel                                              | Licens e Valid From                                        | Licens e Valid To                     |
|   | gauravesood@gmail.com                             | 5/5/2020                                                   | 11/5/2020                             |
|   | Area O Rural O Urban                              | Enabled                                                    |                                       |
|   | Type :                                            | a state of the                                             |                                       |

7. System will ask for verification with screen as shown below, here click on Yes button.

| Integ | rated Financial Management System        |                                                                    |                            | Welcome dto1.asr (1645 |
|-------|------------------------------------------|--------------------------------------------------------------------|----------------------------|------------------------|
|       | Add Vendor                               |                                                                    |                            |                        |
| *     |                                          |                                                                    |                            |                        |
|       | Vendor Entry details                     |                                                                    |                            |                        |
|       | NOTE: Please make sure you enter a valid | d Mobile No. and Email ID, your login information will be provided | to you via SMS and Email r | espectively.           |
|       | Vendor Name                              | Verification                                                       |                            |                        |
|       | Select Option                            | Are you sure, you want to create this Vendor ?                     |                            |                        |
|       | PAN No.                                  | 5                                                                  |                            |                        |
| •     | Licens e No.                             | Yes No                                                             |                            |                        |
| a,    | 1234567                                  |                                                                    |                            |                        |
| •     | Email<br>errayurayesood@omail.com        | Licens e Valid From                                                | Licens e Valid To          |                        |
| •     | ciguardrooodiggmail.com                  | 114/2020                                                           | 5/5/2020                   |                        |
| •     | Area O Rural O Urban                     | Enabled                                                            |                            |                        |
|       |                                          | _                                                                  |                            |                        |
|       |                                          | Save                                                               |                            |                        |
| ~     |                                          |                                                                    |                            |                        |
| Ô     |                                          |                                                                    |                            |                        |

8. System will give success message with Vendor Added Successfully.

| Integrated Financial Management System |           |                                                 |           |                                                |                      |                               |               |       | Welcome dto1.asr ( | (16455           |  |
|----------------------------------------|-----------|-------------------------------------------------|-----------|------------------------------------------------|----------------------|-------------------------------|---------------|-------|--------------------|------------------|--|
|                                        | View Vend | ors                                             |           |                                                |                      |                               |               |       |                    |                  |  |
|                                        | Vendo     | rs Entered                                      | г         | (                                              |                      |                               |               |       |                    |                  |  |
| -<br>6<br>6                            | Sr. No    | - Vendor Name<br>Mobile<br>Email                | eR        | Suc                                            | ccess                | li                            | ity           | Area  | Enabled?           | Transaction Date |  |
| ତ<br>ୡ<br>(                            | 1         | Vendor Name<br>9876543210<br>tester@gmail.com   | ere       | Vendor Added Successfully                      |                      |                               | y-2020<br>)21 | Urban | ~                  | 16-May-2020      |  |
| 0<br>0<br>0                            | 2         | Vendor II Jr<br>1231231231<br>checker@gmail.com | jas       | (TAN No.)                                      | OK                   | r                             | -2020<br>)20  | Rural | ~                  | 16-May-2020      |  |
|                                        | 3         | Lucky Singh<br>7233143221<br>test@mail.com      | userid008 | <b>432198761231</b><br>RAYA999998<br>(TAN No.) | LIC008<br>LSV0500102 | From: 30-Apr<br>To: 20-Jan-20 | -2020<br>21   | Rural | ~                  | 16-May-2020      |  |
| Ĉ                                      | 4         | DTO ASR<br>9876543210                           | dtoasr    | <b>987654321123</b><br>AEYPM5403H              | LIC009               | From: 01-May<br>To: 05-Feb-20 | y-2020<br>)21 | Rural | ~                  | 16-May-2020      |  |

**9.** The system will send a SMS and Email to Stamp Vendors with **UserId** and **Password** in the format as mentioned below. Using this **UserId** and **Password**, Stamp Vendors can login into eReceipt portal for making payments and availing discounts on Stamps.

"You are registered as Stamp vendor login id SV1400127 and pwd sara0595"